# 車機錄影檔案讀取方法

• 直接從硬碟盒讀取

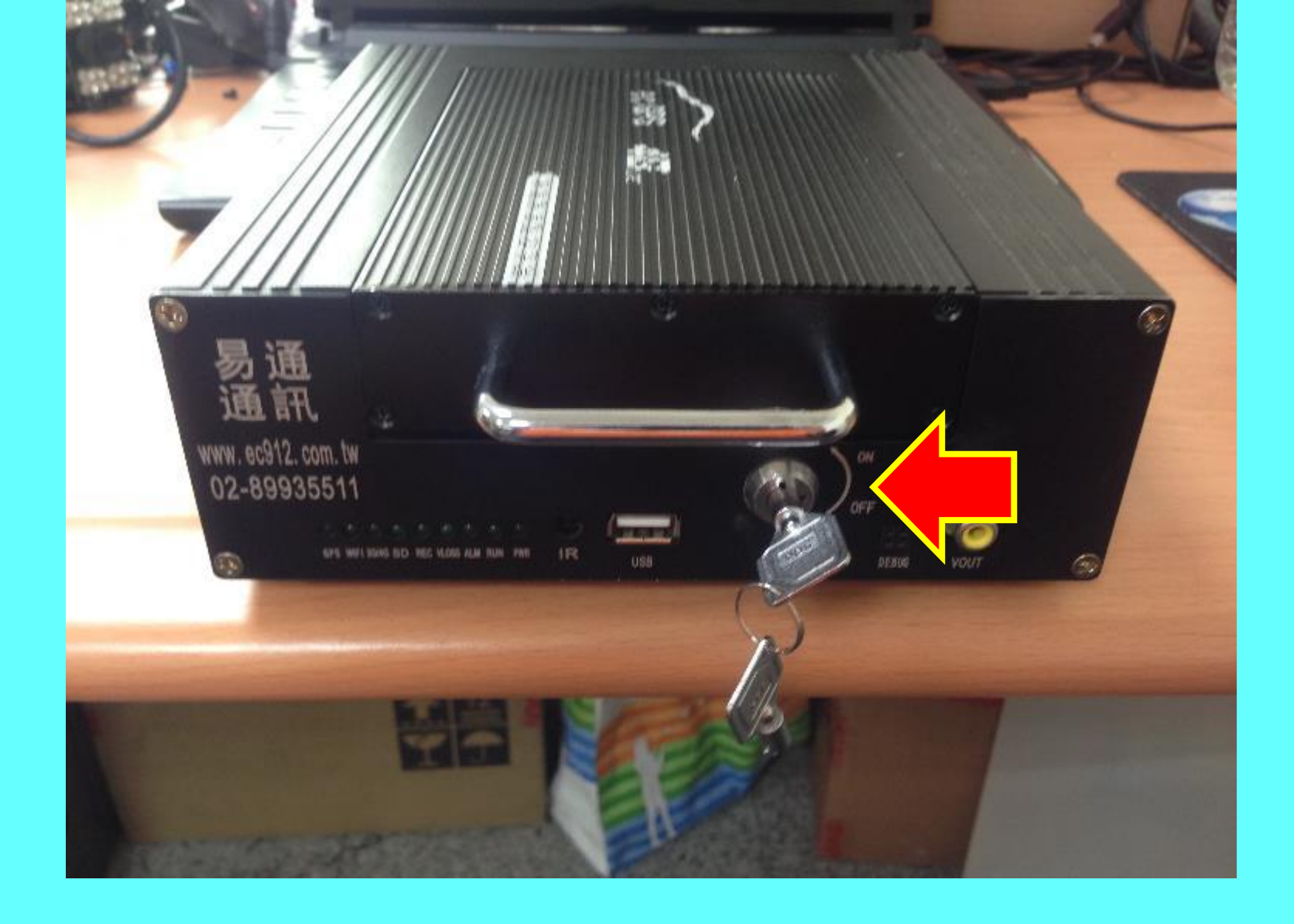

#### 使用專用鑰匙將車機硬碟盒取下

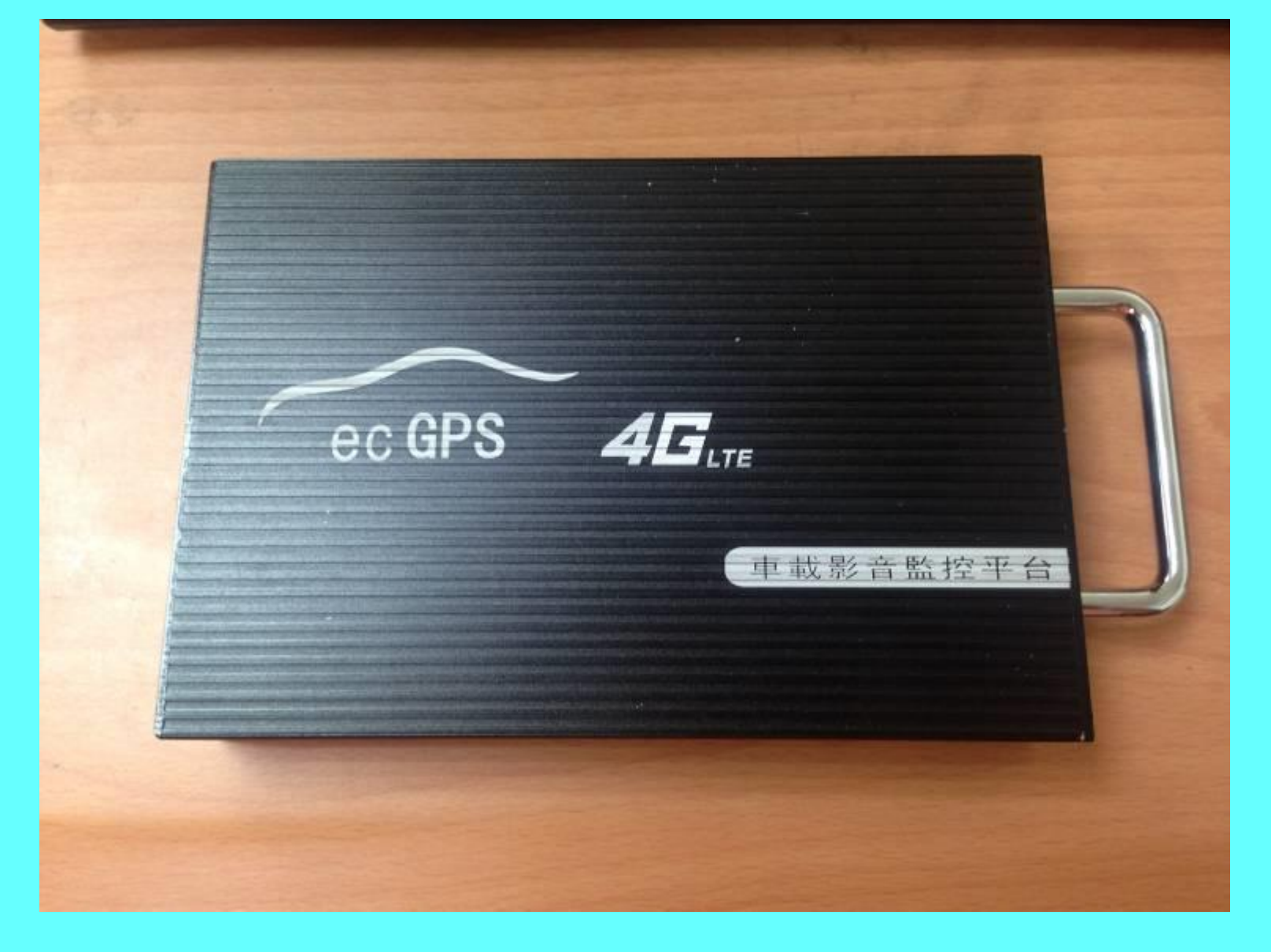

#### 硬碟盒外觀 有些外觀略有不同,但功能無異

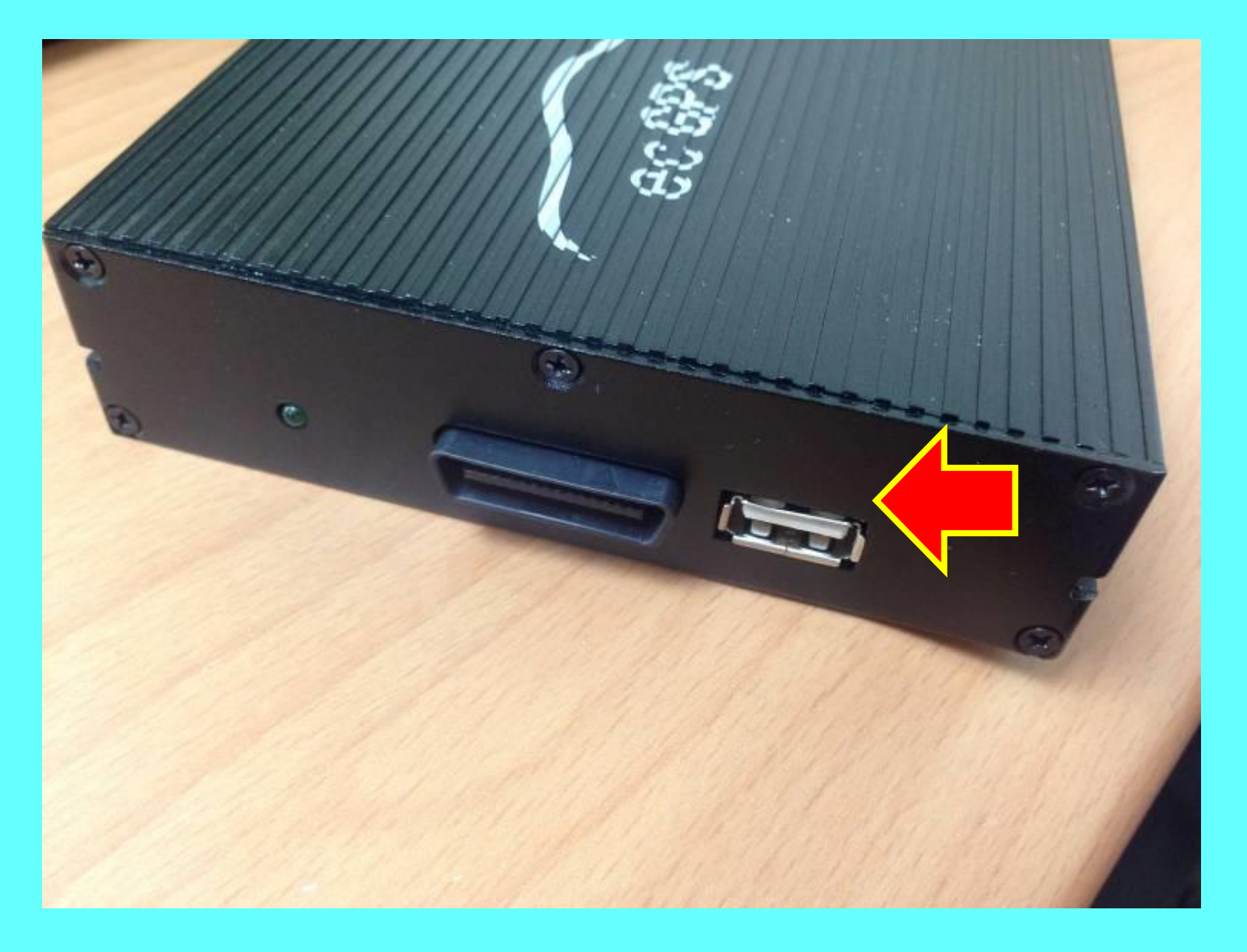

硬碟盒上USB連接孔

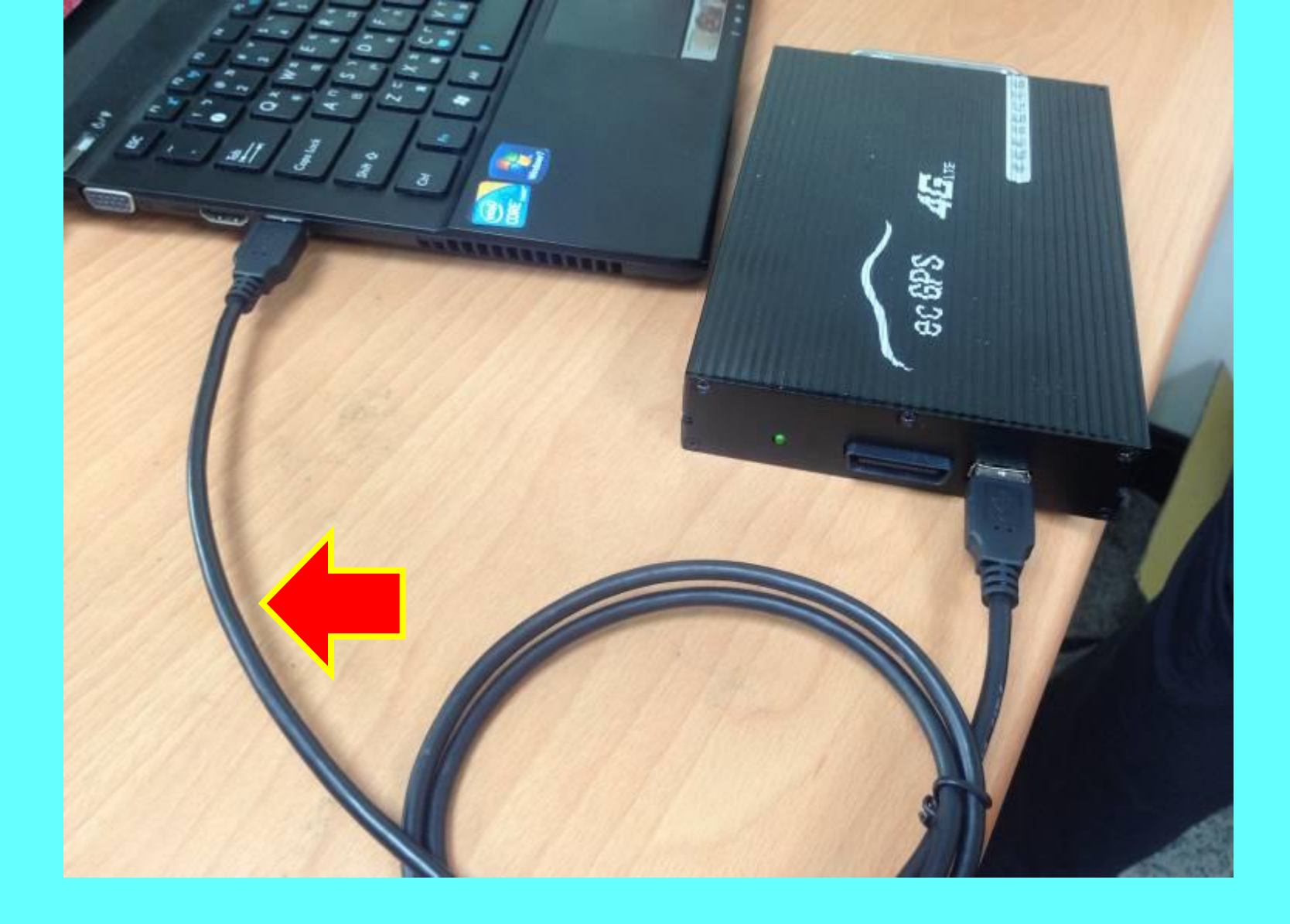

#### 使用專用連接線將硬碟盒連接至電腦

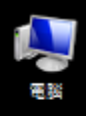

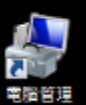

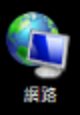

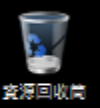

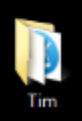

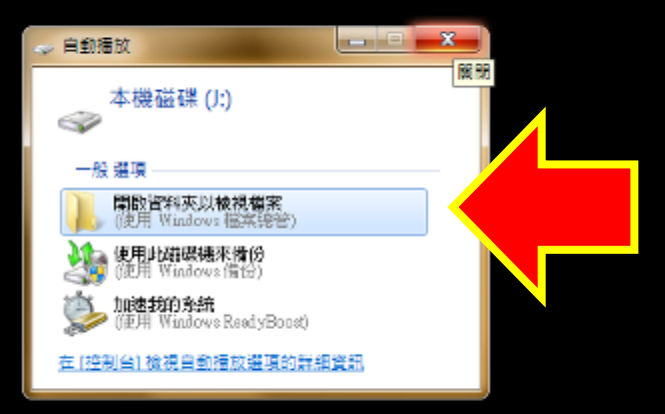

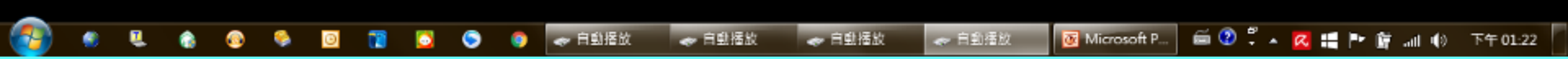

## 有些電腦會跳出以上視窗, 忽略或按X關閉即可

## 在程式上點兩下滑鼠左鍵, 執行**"MDVR Player"**程式

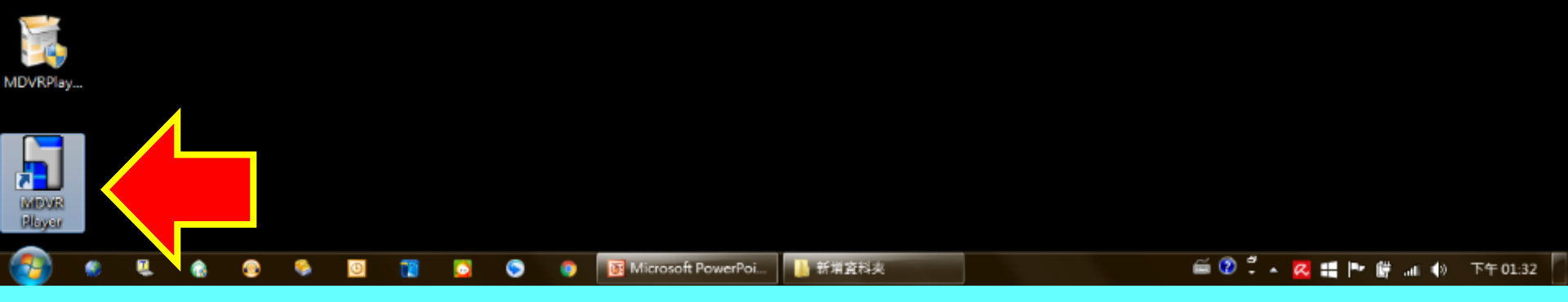

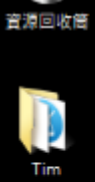

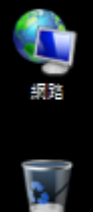

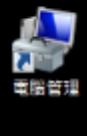

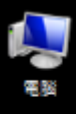

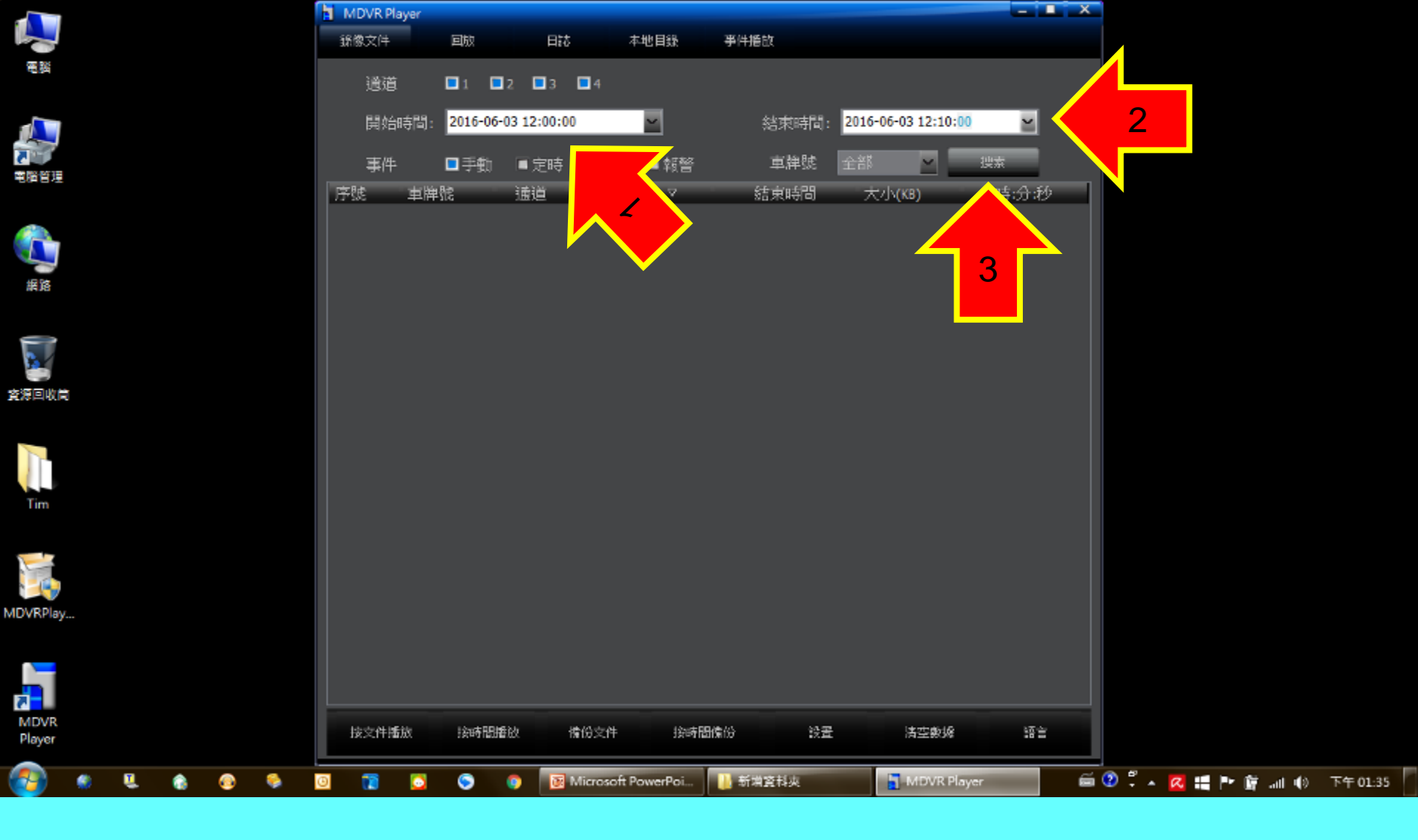

輸入欲查詢的"前後日期時間"之後, 按下"搜索"

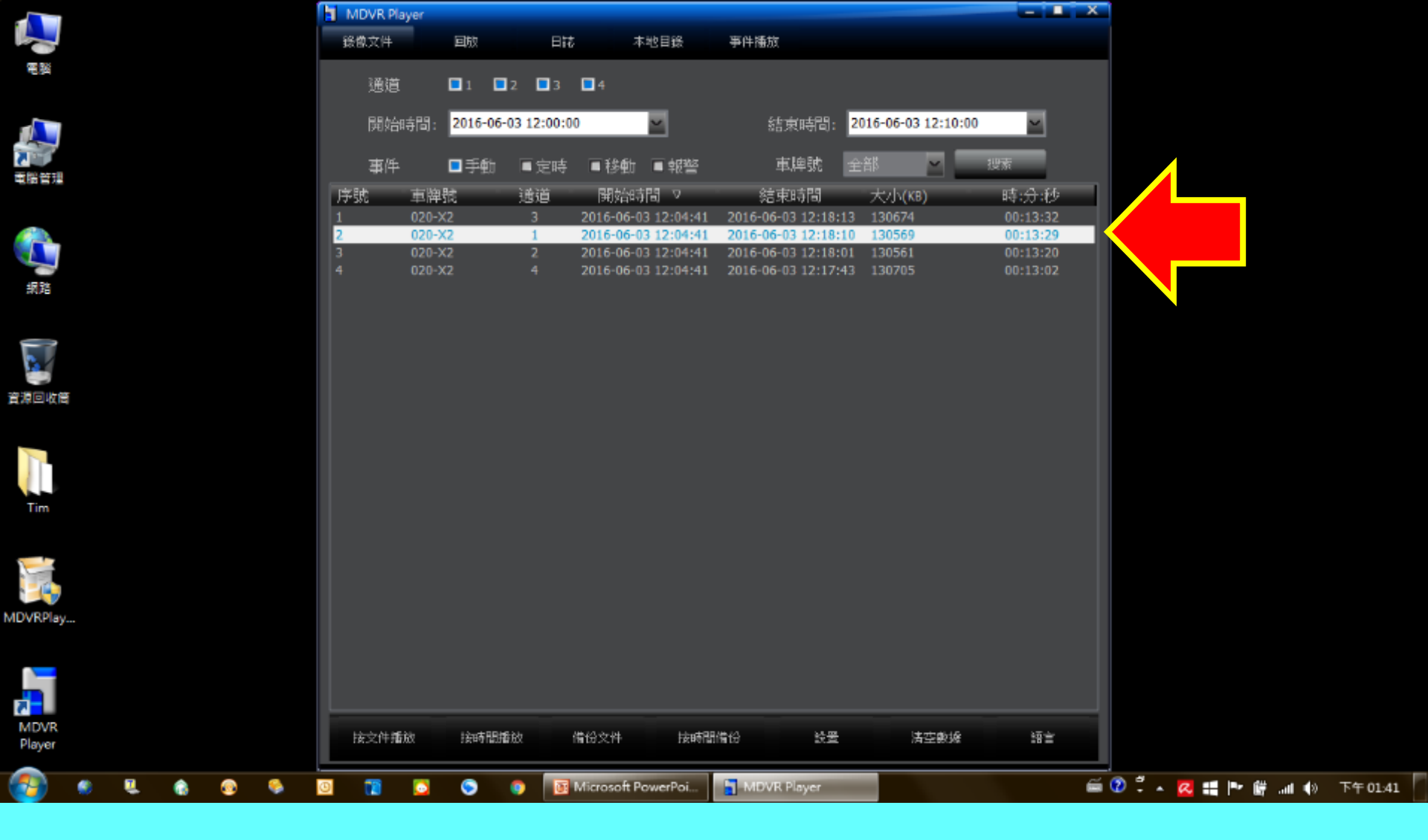

#### 列表中即會出現該時段內所有錄影檔案 選擇所要的鏡頭編號並點兩下滑鼠左鍵

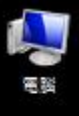

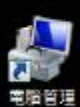

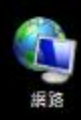

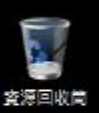

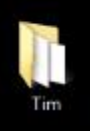

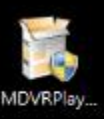

MDVR

Player

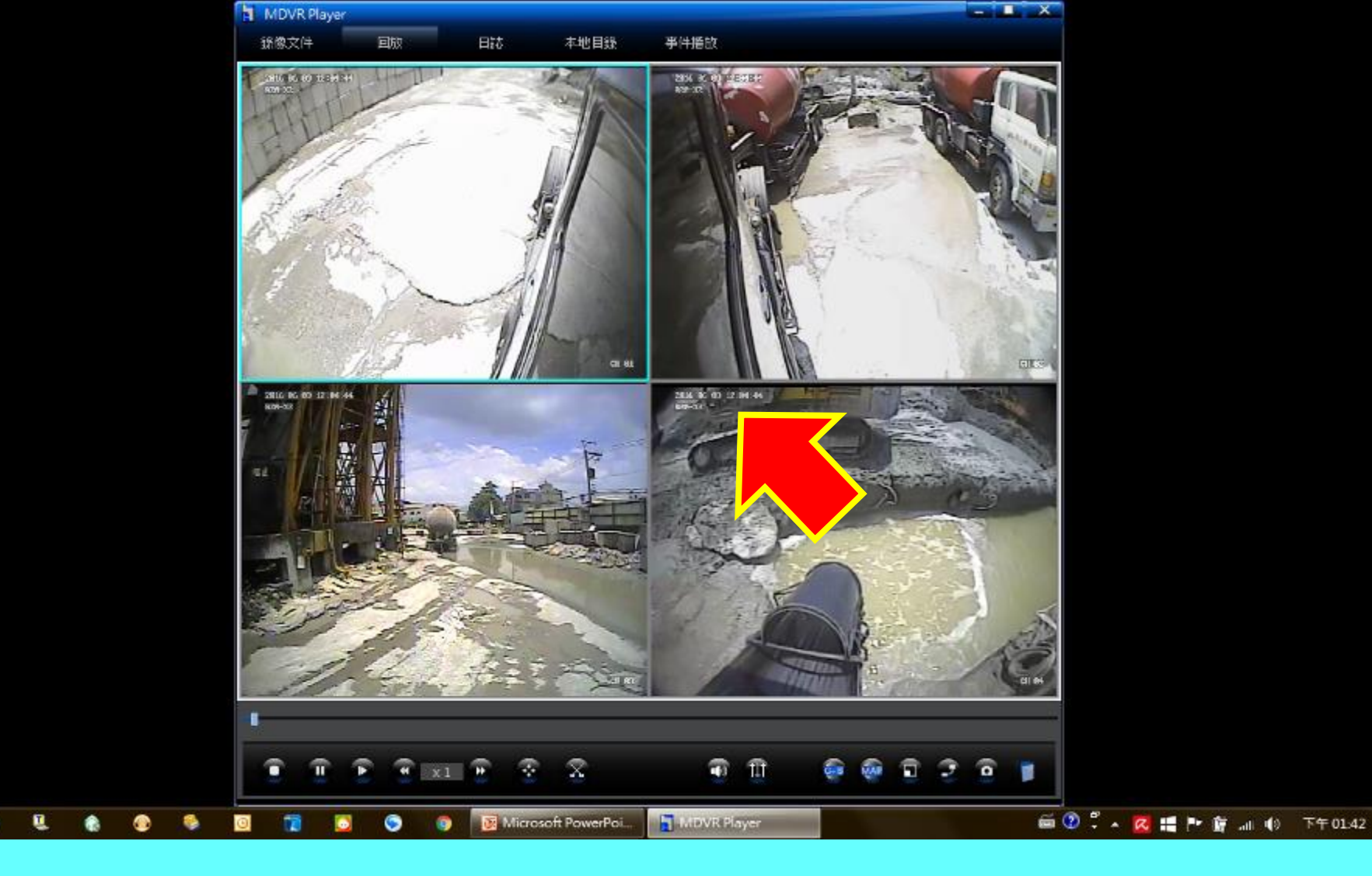

系統會開始播放影像 該時段內所有鏡頭錄影會一併出現在視窗內 請耐心尋找所需影像並記錄下左上角的時間點

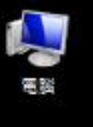

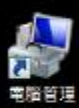

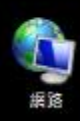

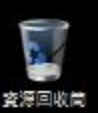

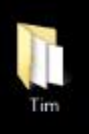

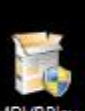

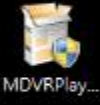

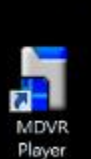

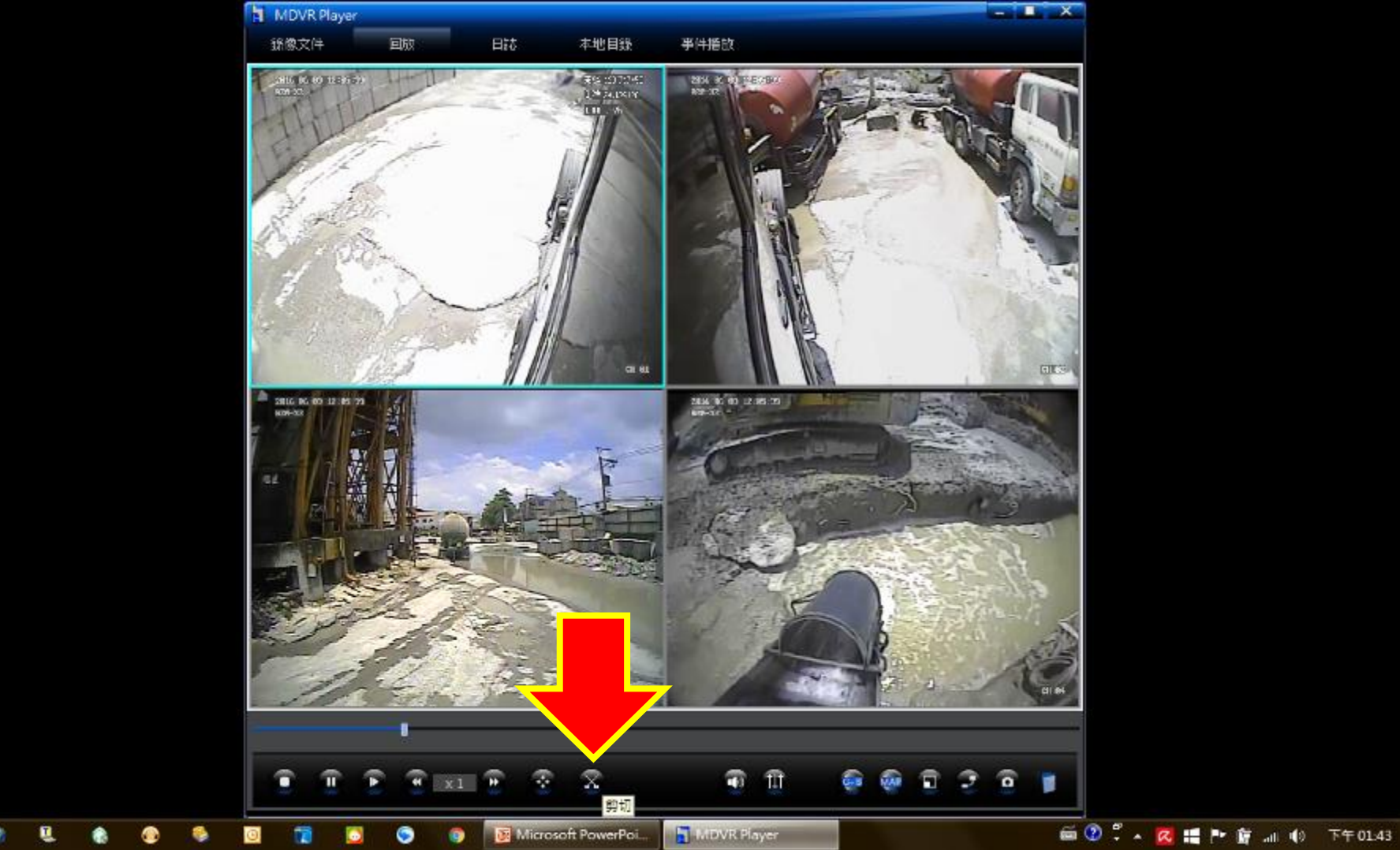

Microsoft PowerPoi

G

#### 找出所需要的影像時間點後,按下最底下的"**剪切**" 按鈕

MDVR Player

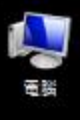

MDVR Player

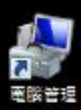

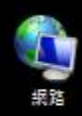

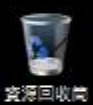

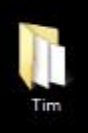

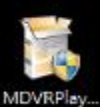

MDVR Player

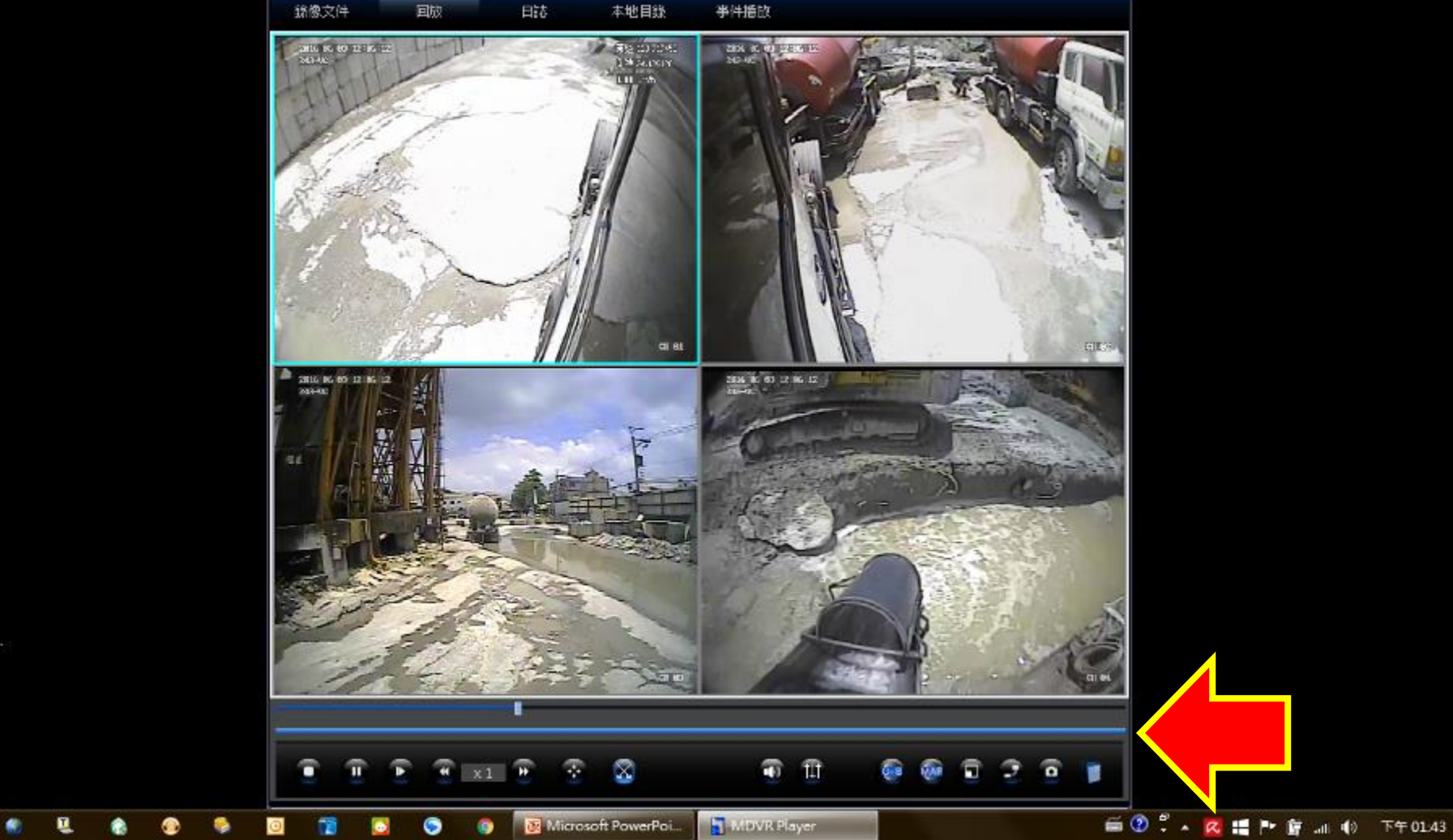

## 時間軸下會增加一條"藍色時間軸"

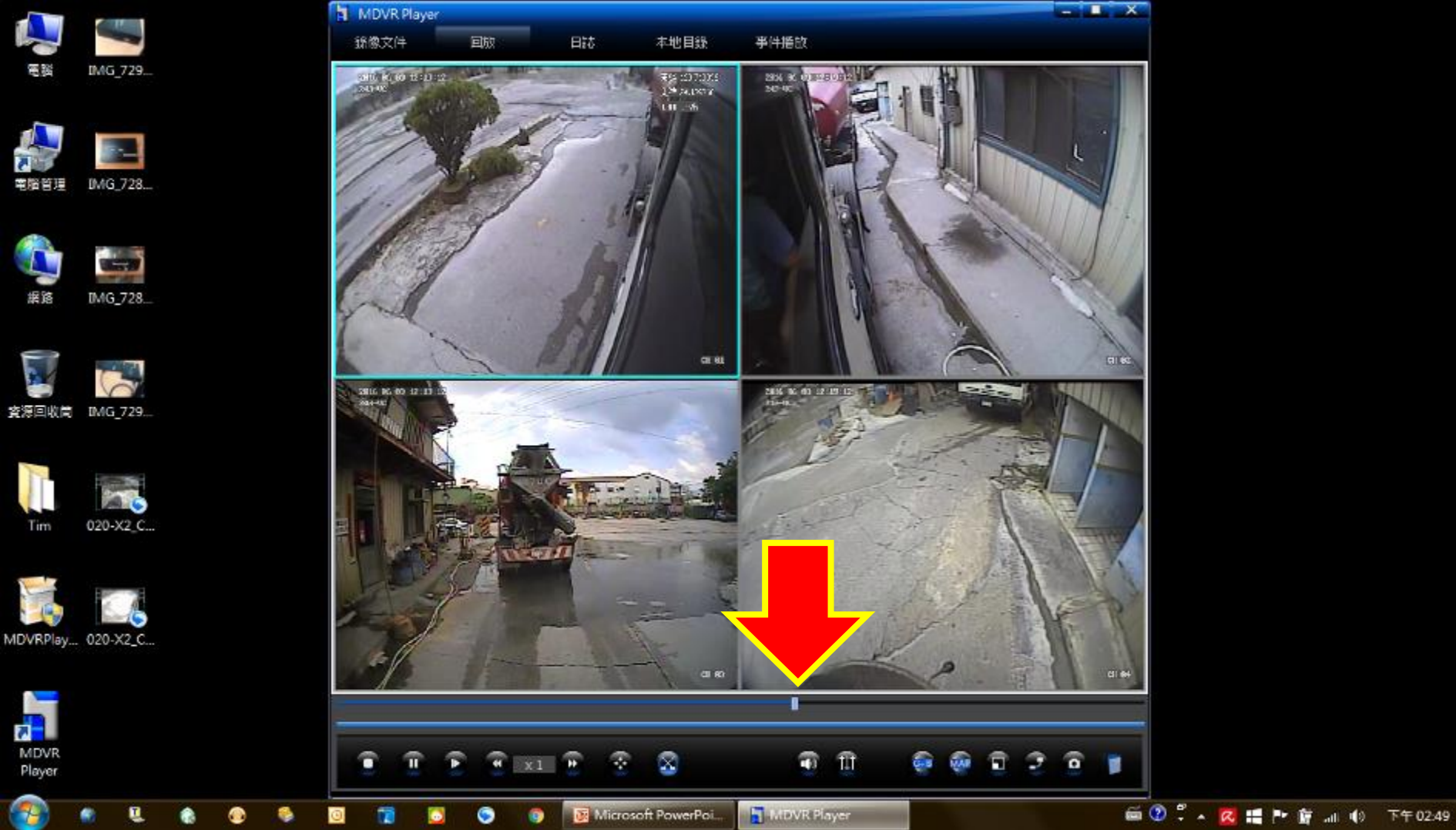

## 將時間軸游標"往左或右拉" 至需要的錄影時間起點

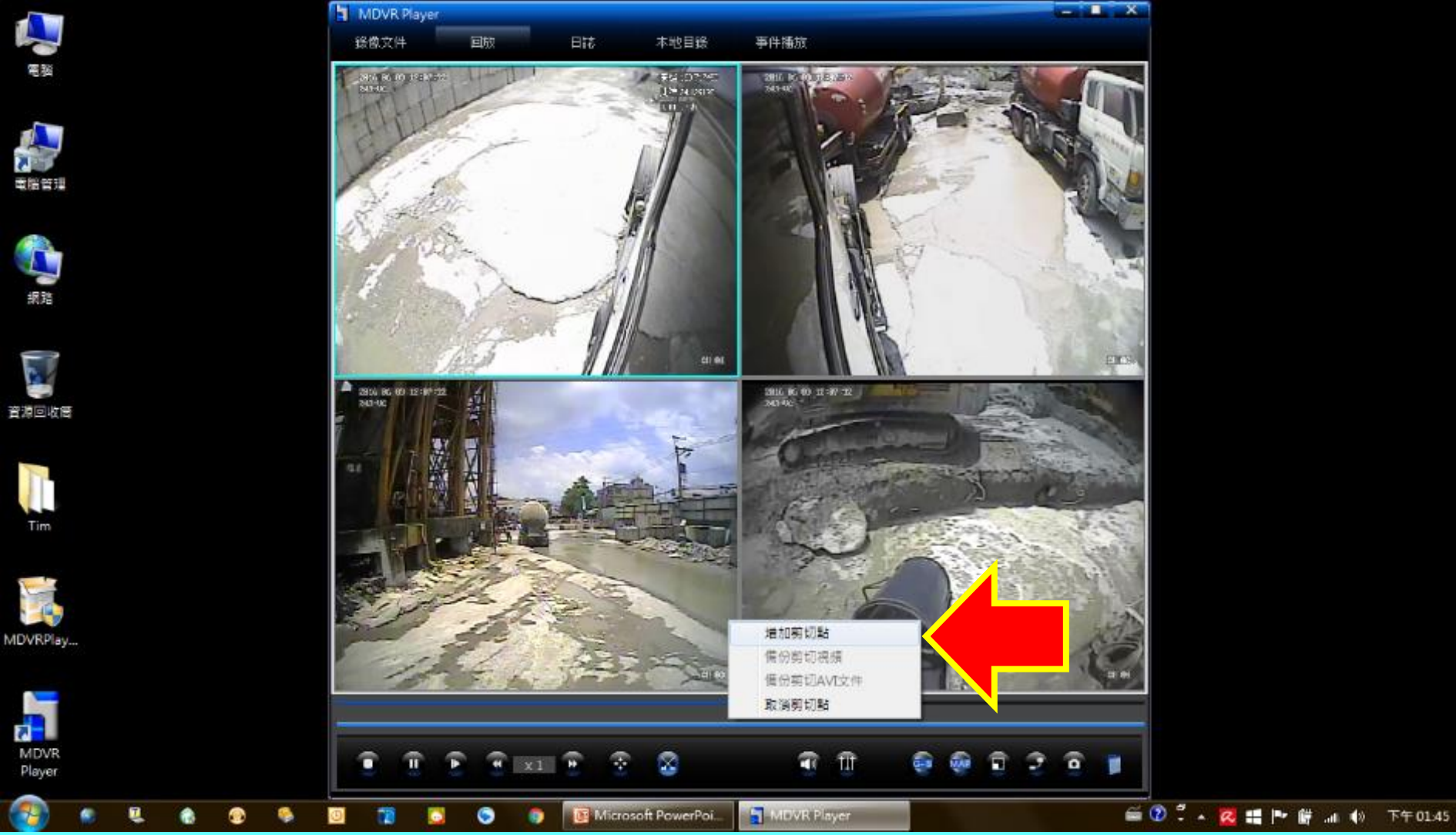

# 在藍色時間軸上按滑鼠右鍵之後選擇"增加剪切點"

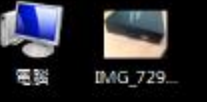

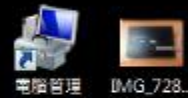

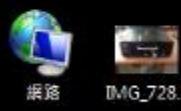

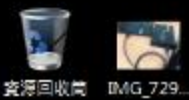

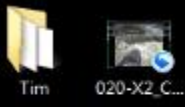

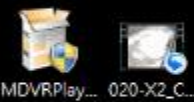

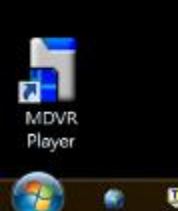

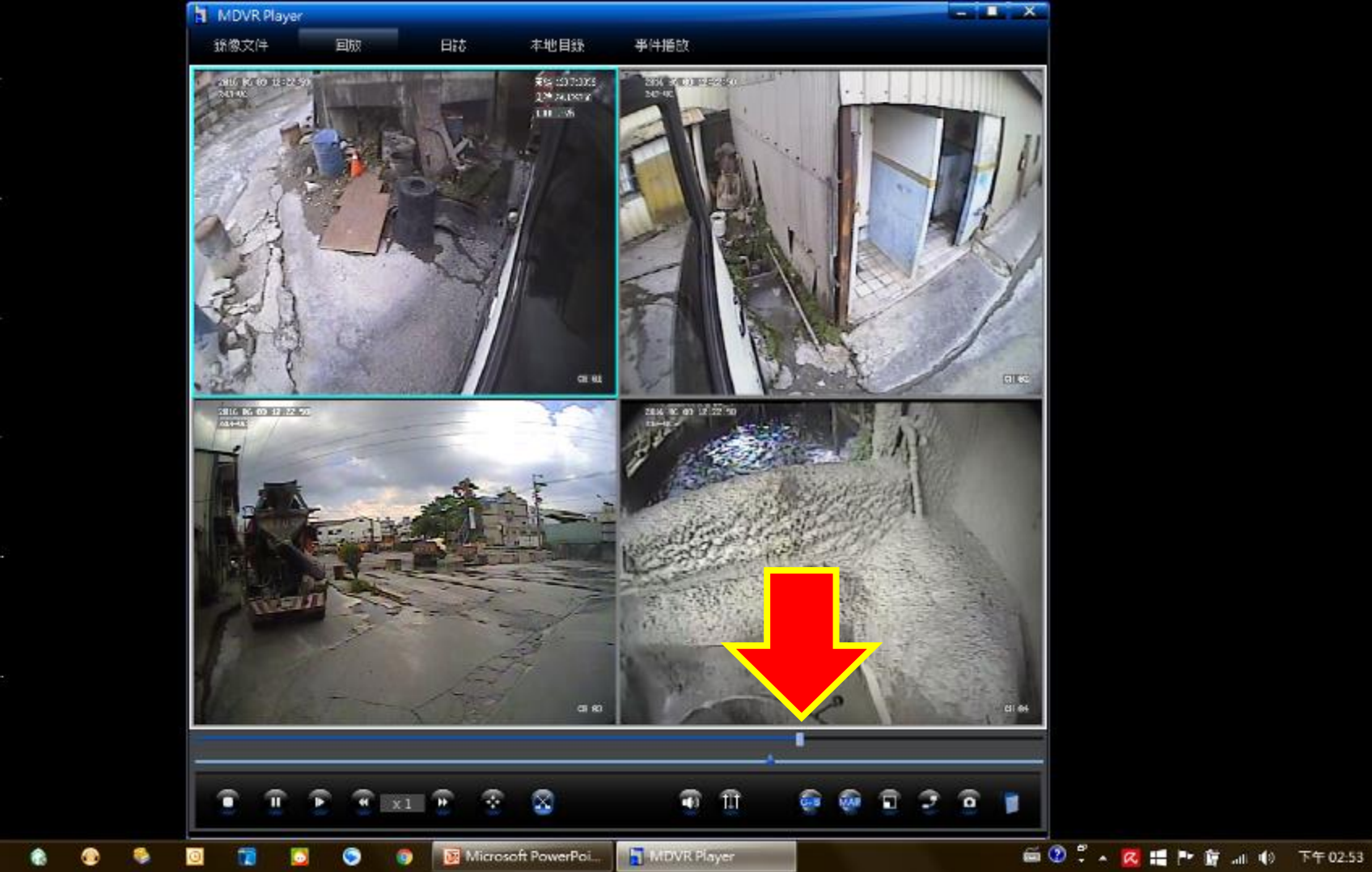

## 再將時間軸游標" 往右拉" 至需要的錄影時間結束點

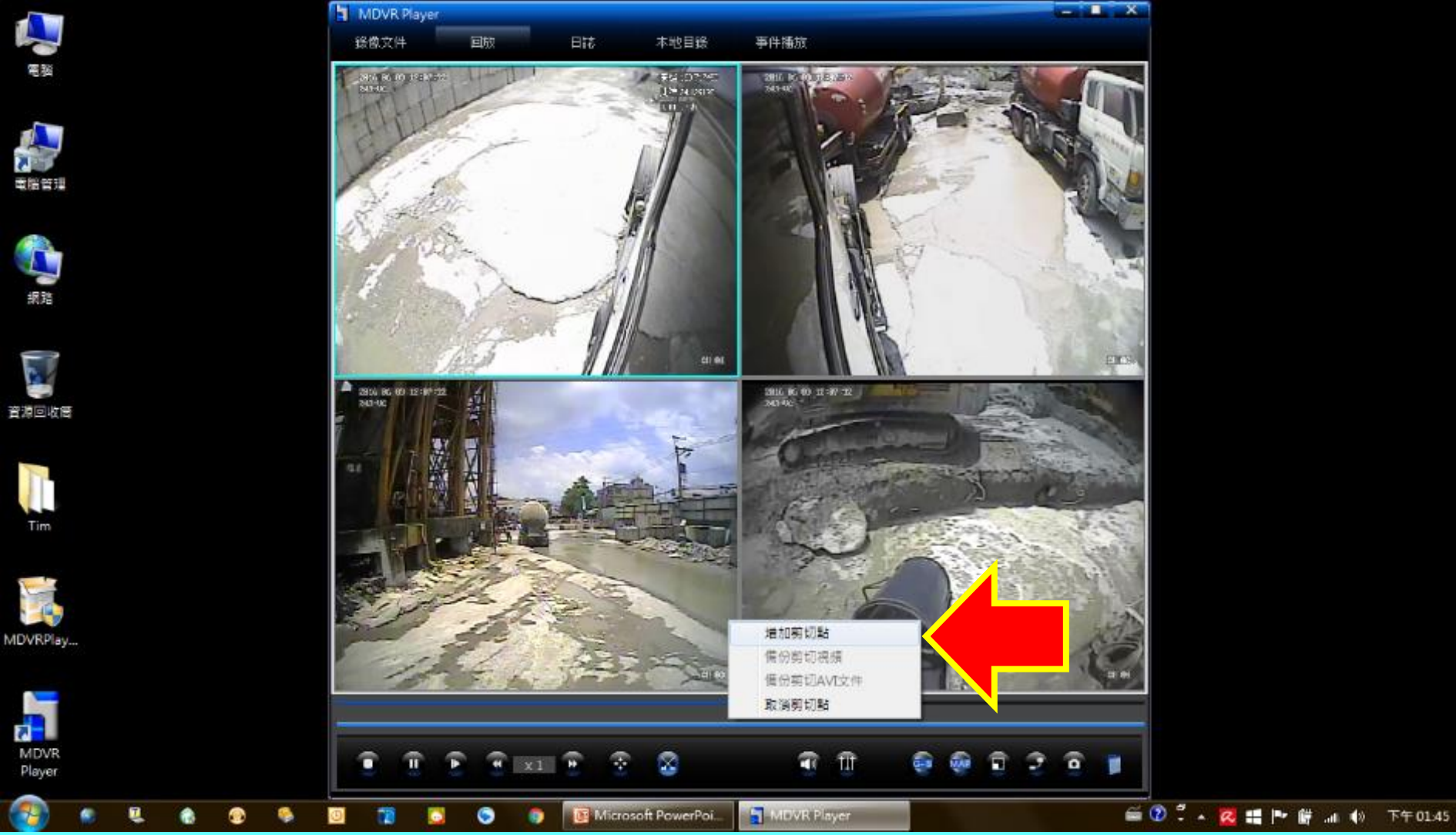

# 在藍色時間軸上按滑鼠右鍵之後選擇"增加剪切點"

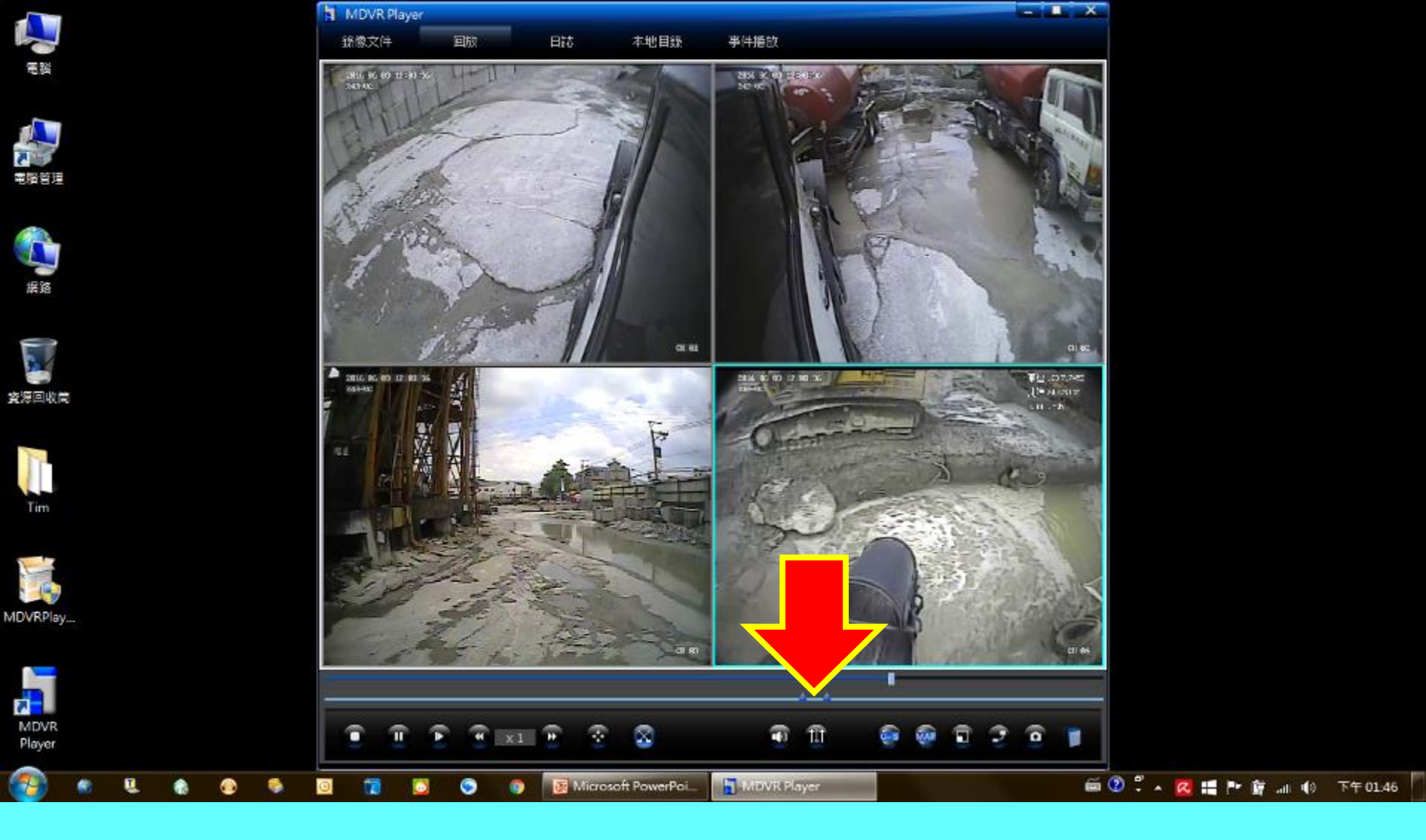

### 兩個剪切點"中間區段"即為您所需要的錄影檔案

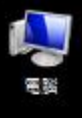

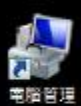

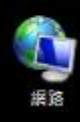

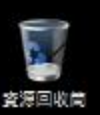

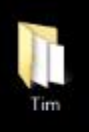

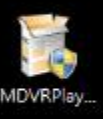

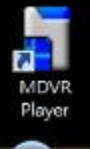

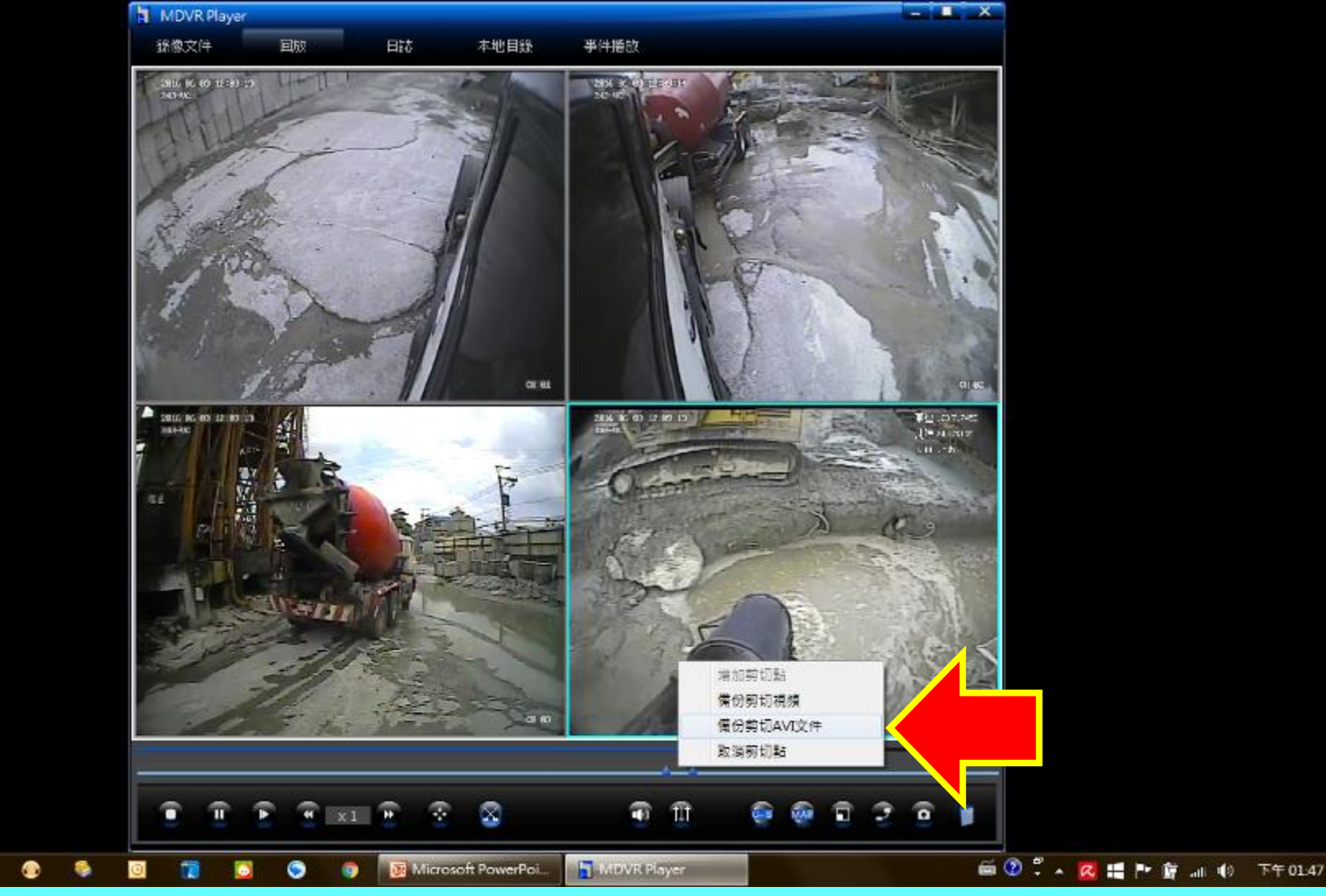

在您所需要的鏡頭影像框按滑鼠左鍵一下 (所選取的影像外框將會變成藍色) 並在兩個剪切點中間區段按滑鼠右鍵一下 選擇備份" 剪切AVI文件"

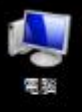

MDVR Player

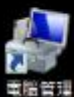

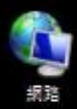

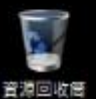

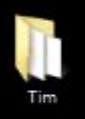

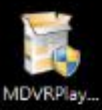

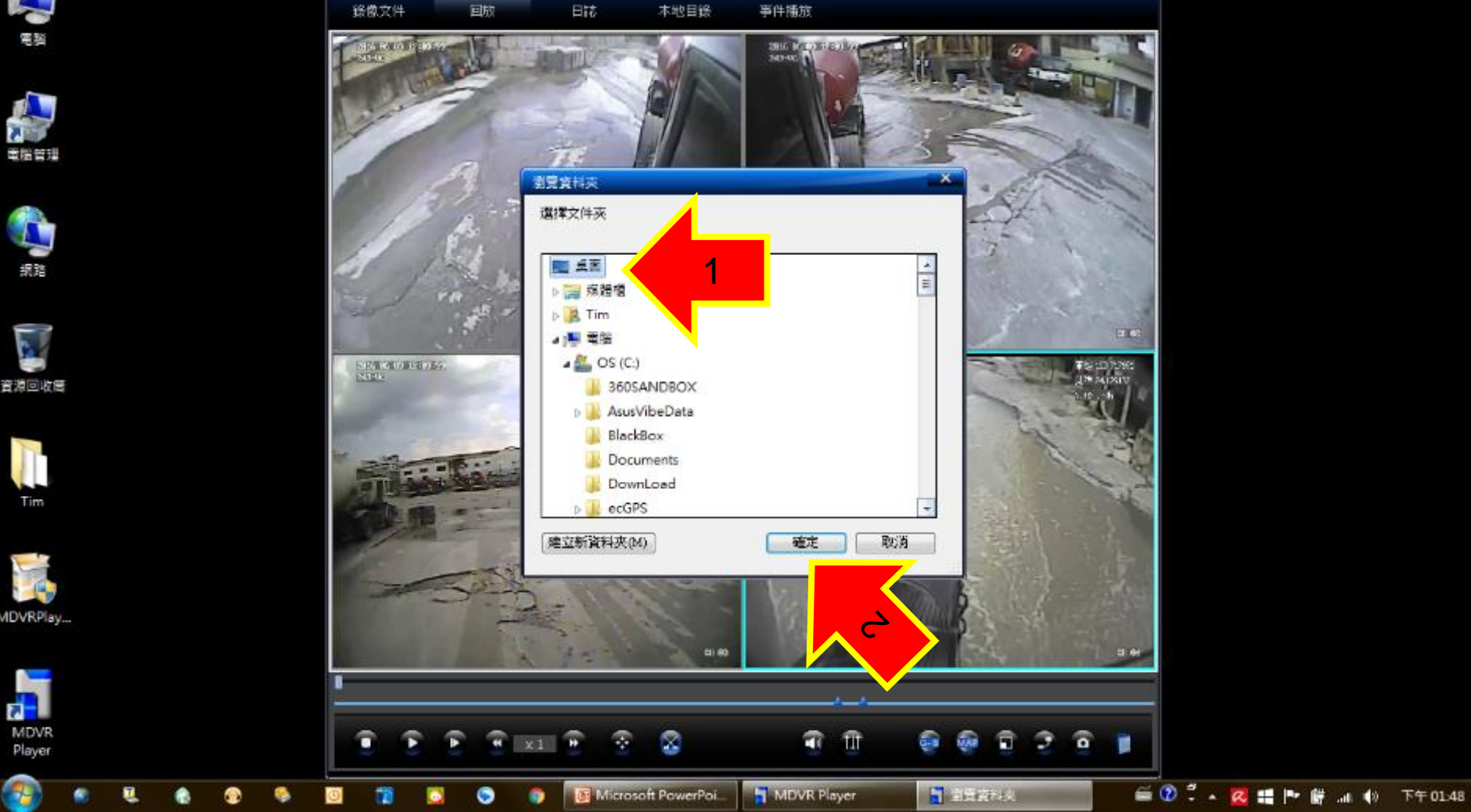

選擇剪切下來的檔案存放位置 一般選擇"桌面"存放 並按下"確定"

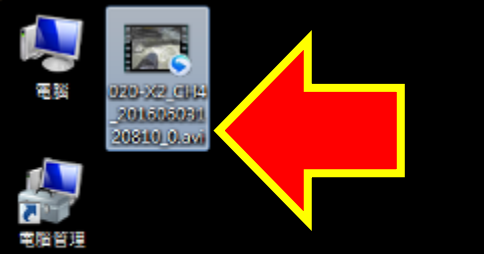

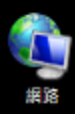

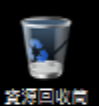

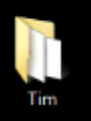

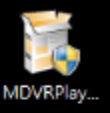

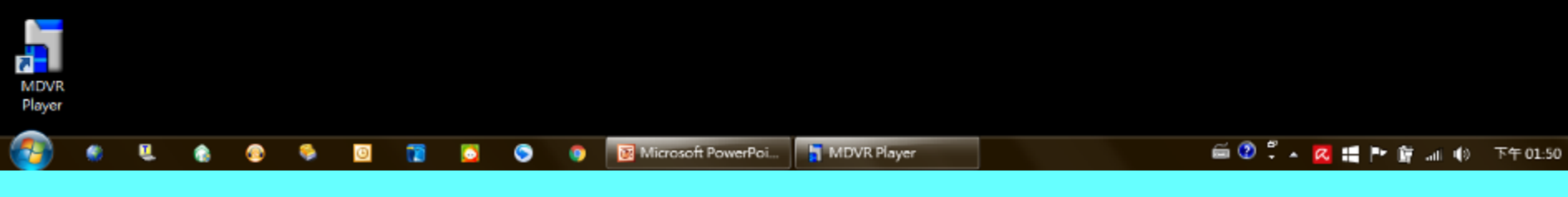

#### 桌面上即會出現您剛剛剪切的錄影檔案

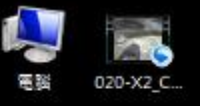

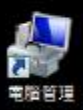

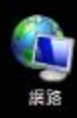

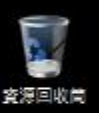

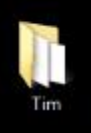

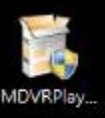

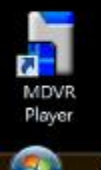

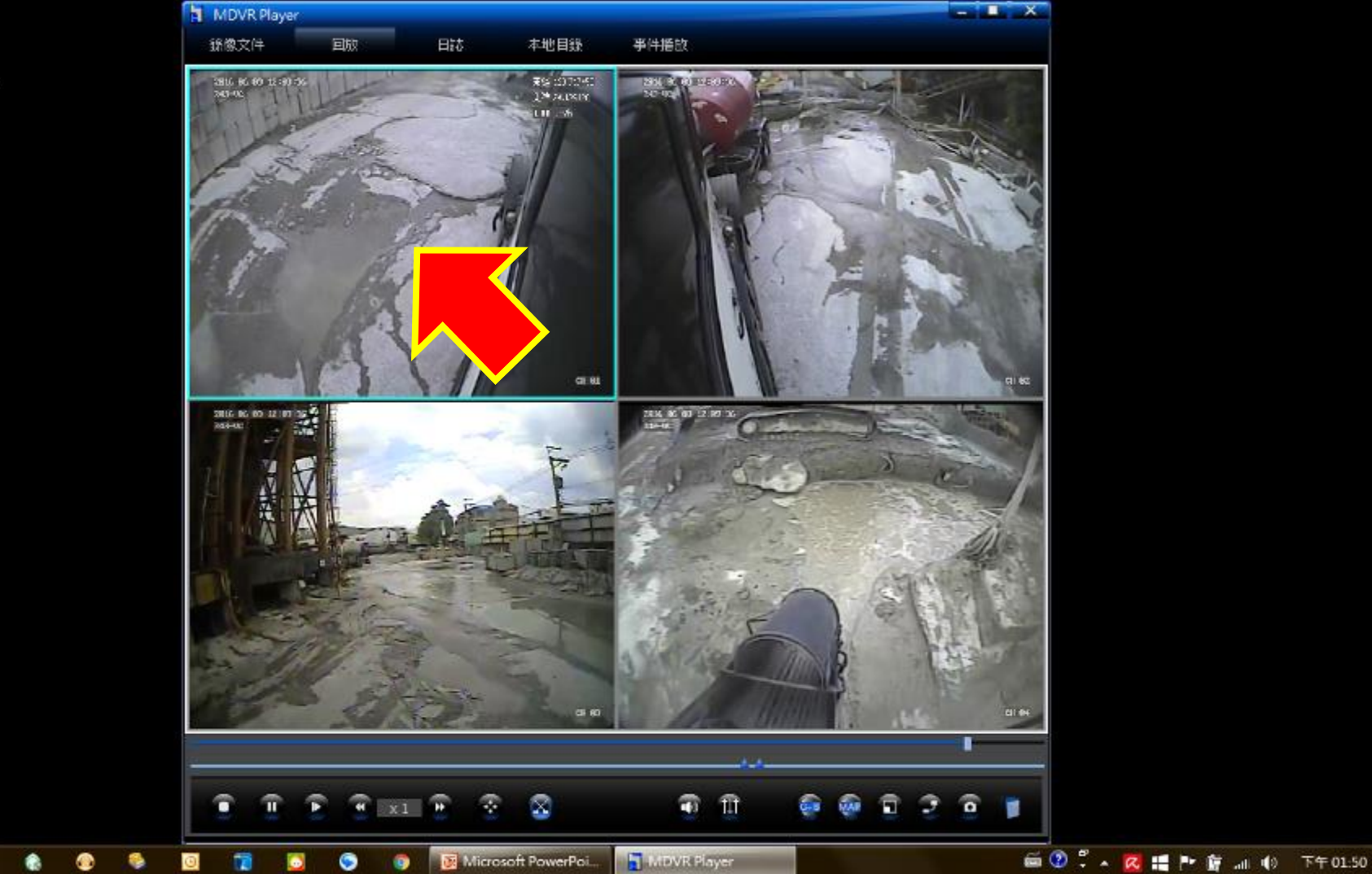

如果您需要其他鏡頭的錄影檔 就在您所需要的鏡頭影像框按滑鼠左鍵一下 (所選取的影像外框將會變成藍色)

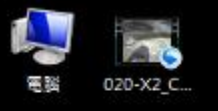

MDVR Player 銷檄文件

110 167 160 12 30

日誌

本地目録

195 (3)7796 195 (4)7796 事件播放

2014 BX 000 240-400 M

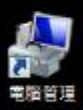

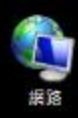

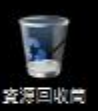

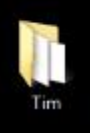

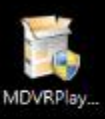

MDVR

Player

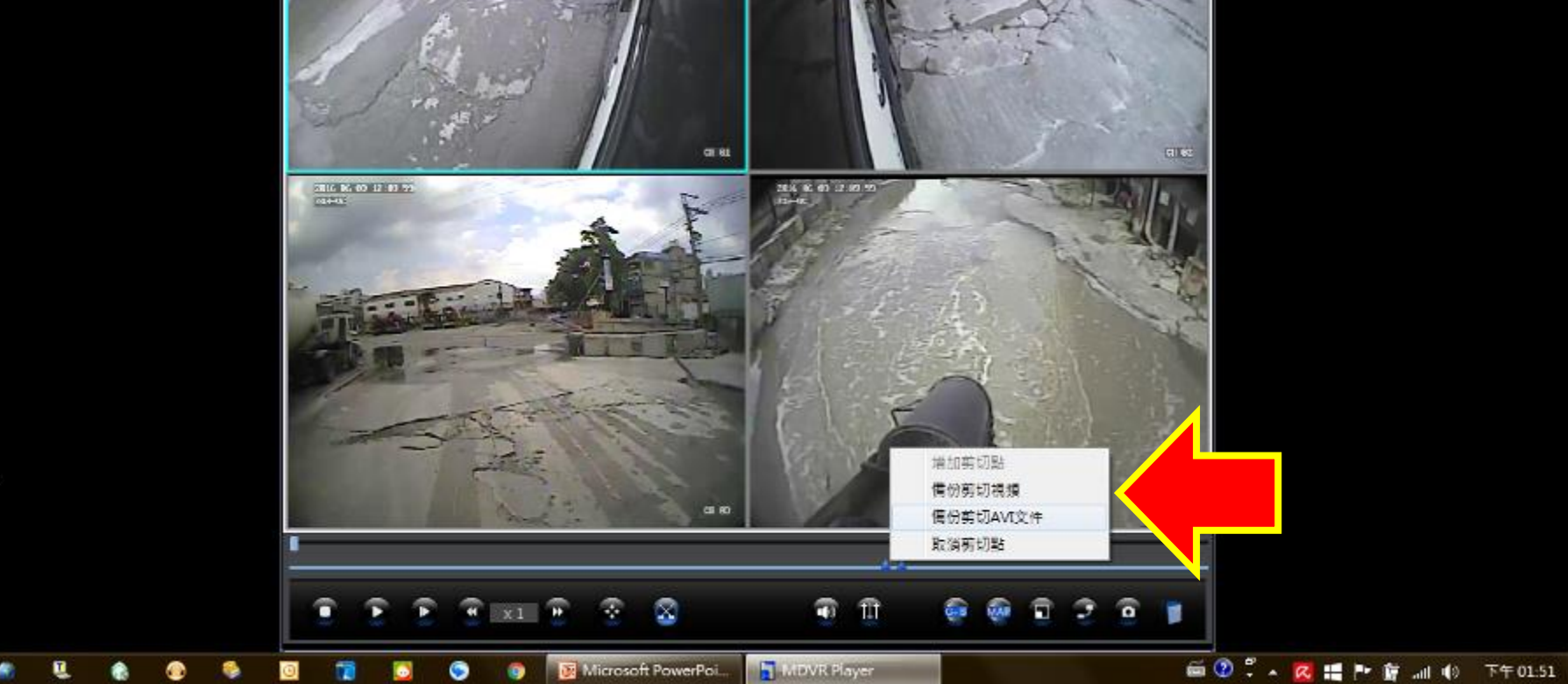

#### 並在兩個剪切點中間區段按滑鼠右鍵一下 選擇"備份剪切AVI文件"

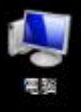

MDVR Player

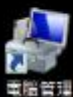

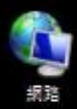

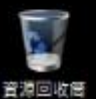

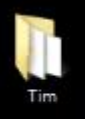

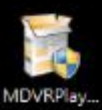

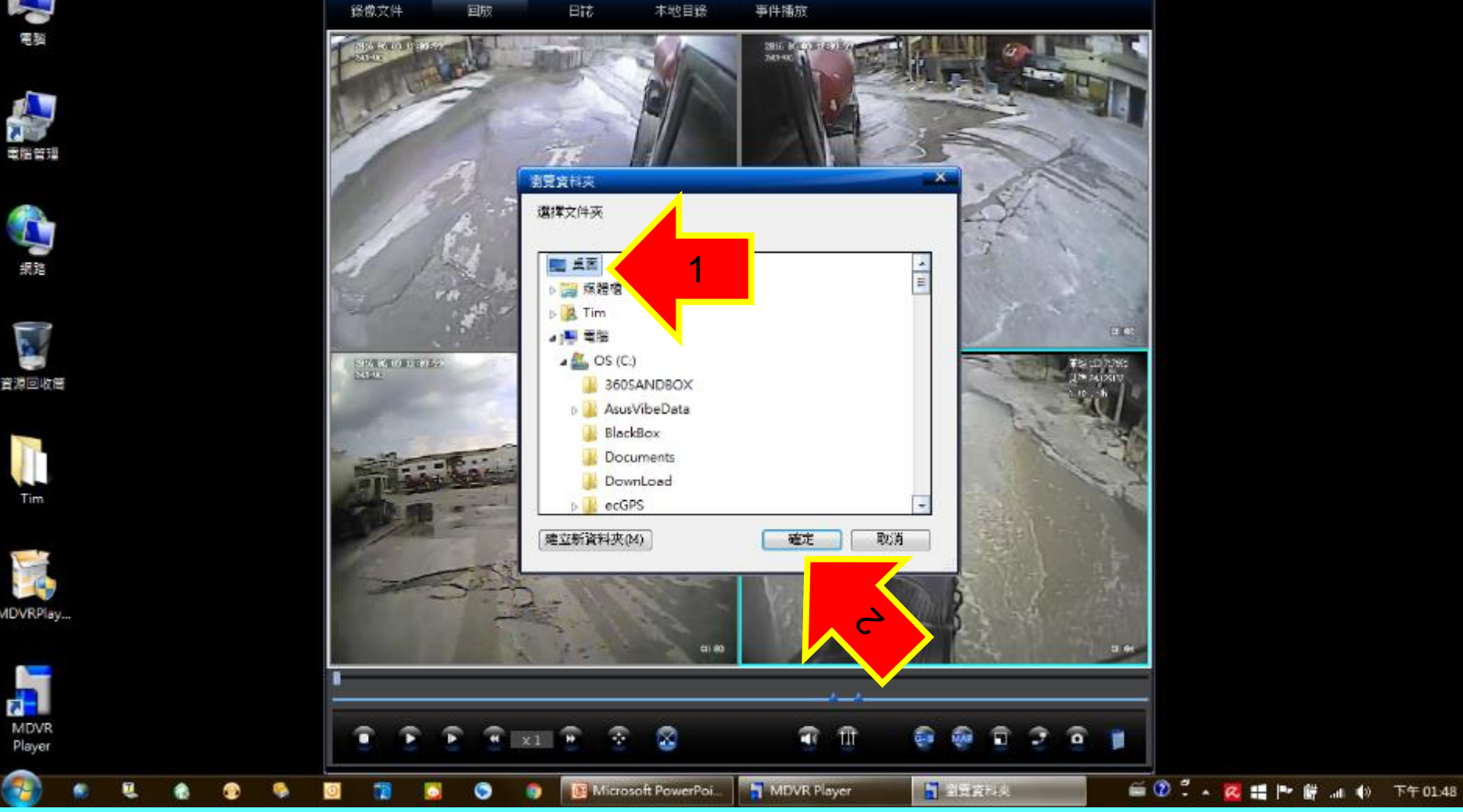

選擇剪切下來的檔案存放位置 一般選擇"桌面"存放 並按下"確定"

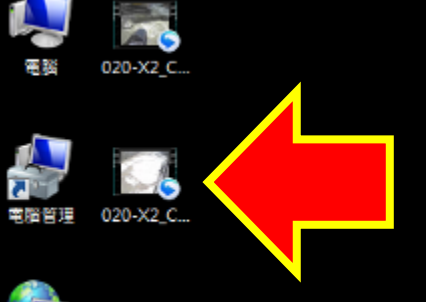

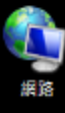

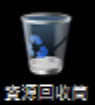

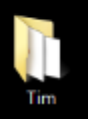

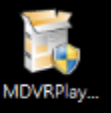

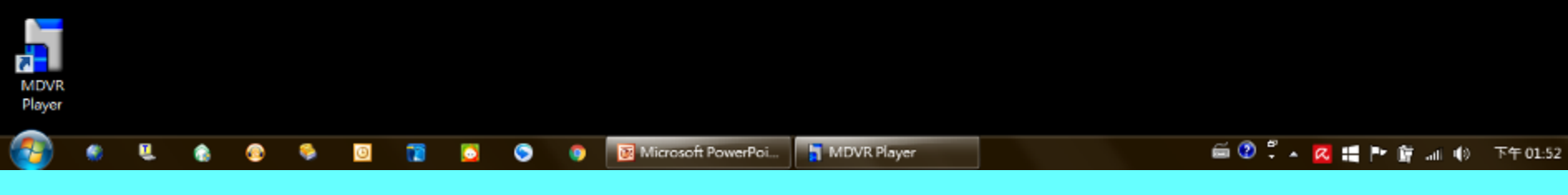

#### 桌面上即會出現您剛剛另外選擇的錄影檔案

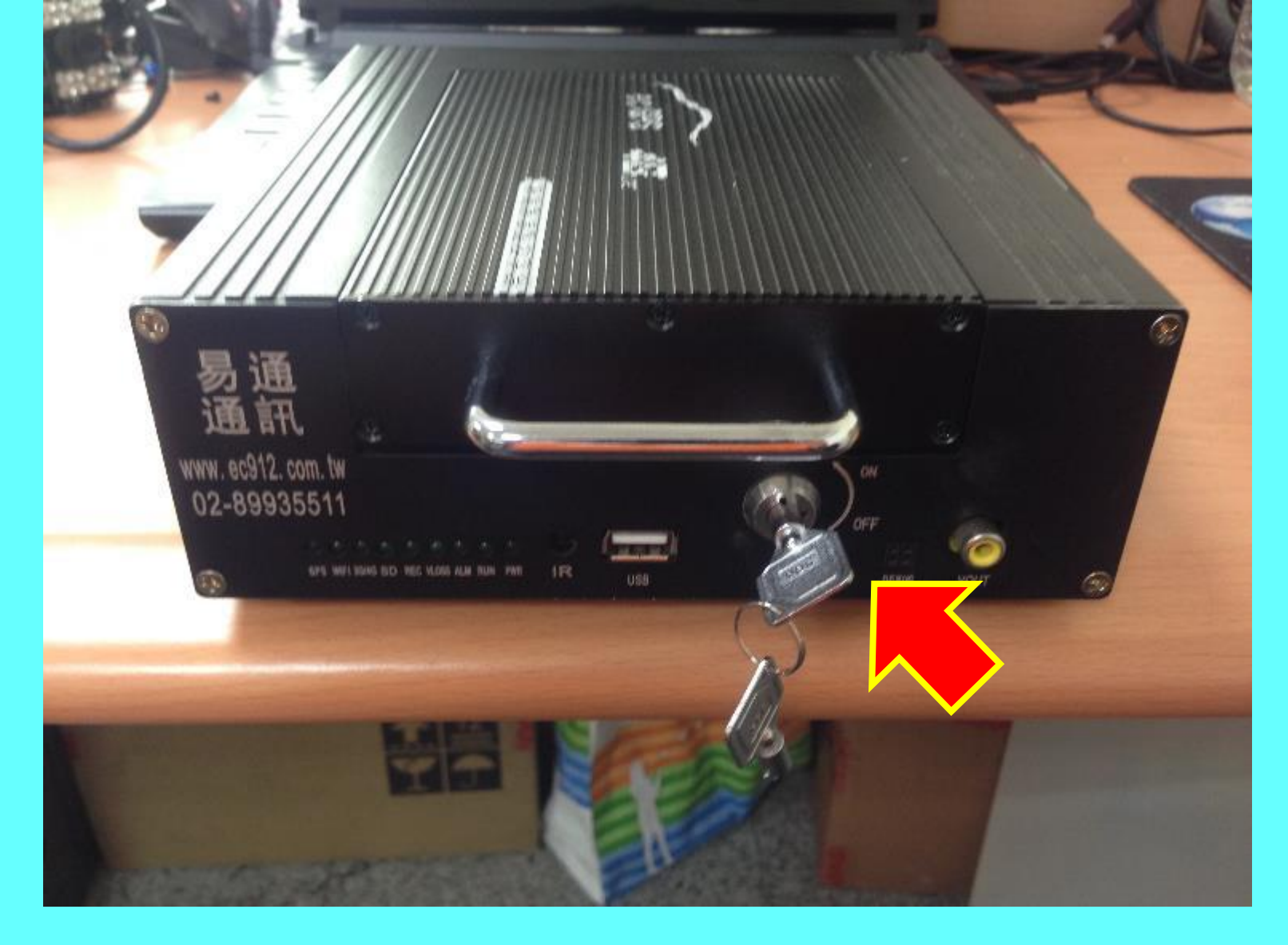

## 調閱影像後,請記得"將硬碟盒裝回車機, 並確實將鎖頭鎖上",以維行車安全,謝謝~